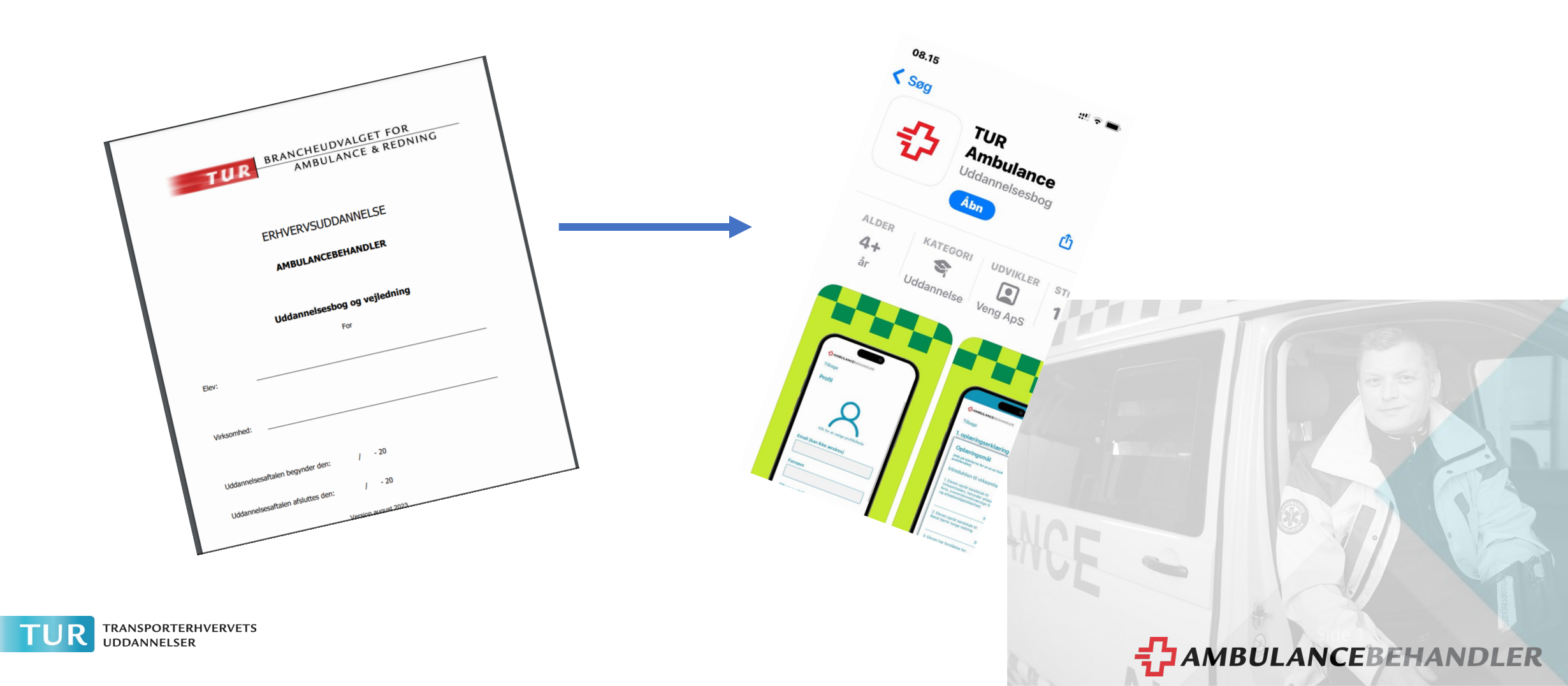

- Fra papirudgave af uddannelsesbog til app.
- Elevbåret, herunder initiativpligt hos jer
- Erstatter kun uddannelsesbogen og ikke andre administrative opgaver
- Appen skal anvendes af alle de ordinære elever som ikke er færdige med deres hospitalsoplæring

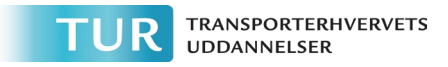

- Intro video til appen.
- Introduktion til TUR Ambulance App (youtube.com)

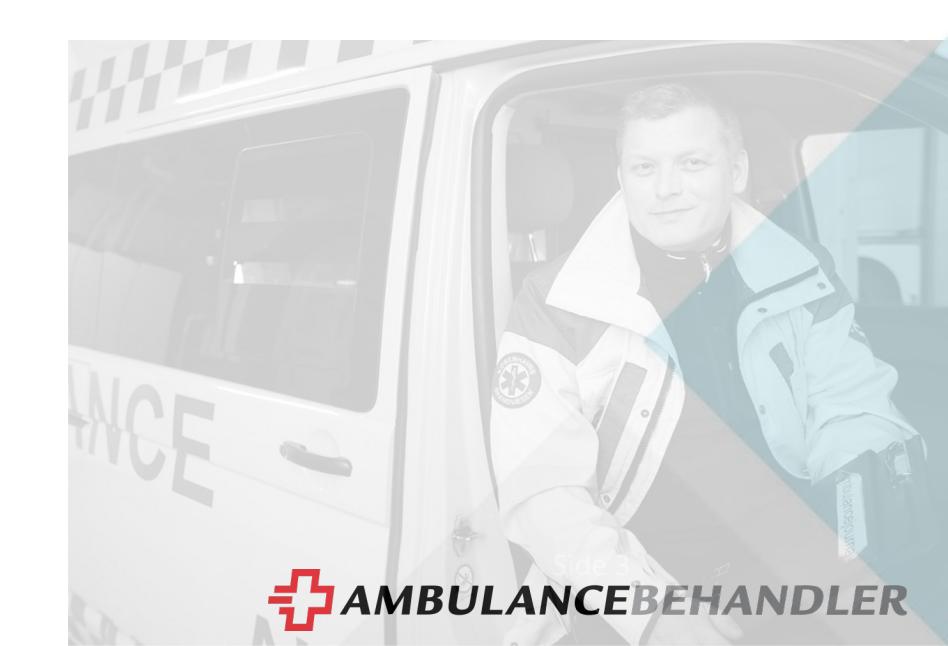

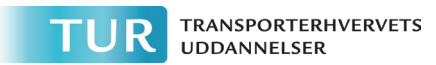

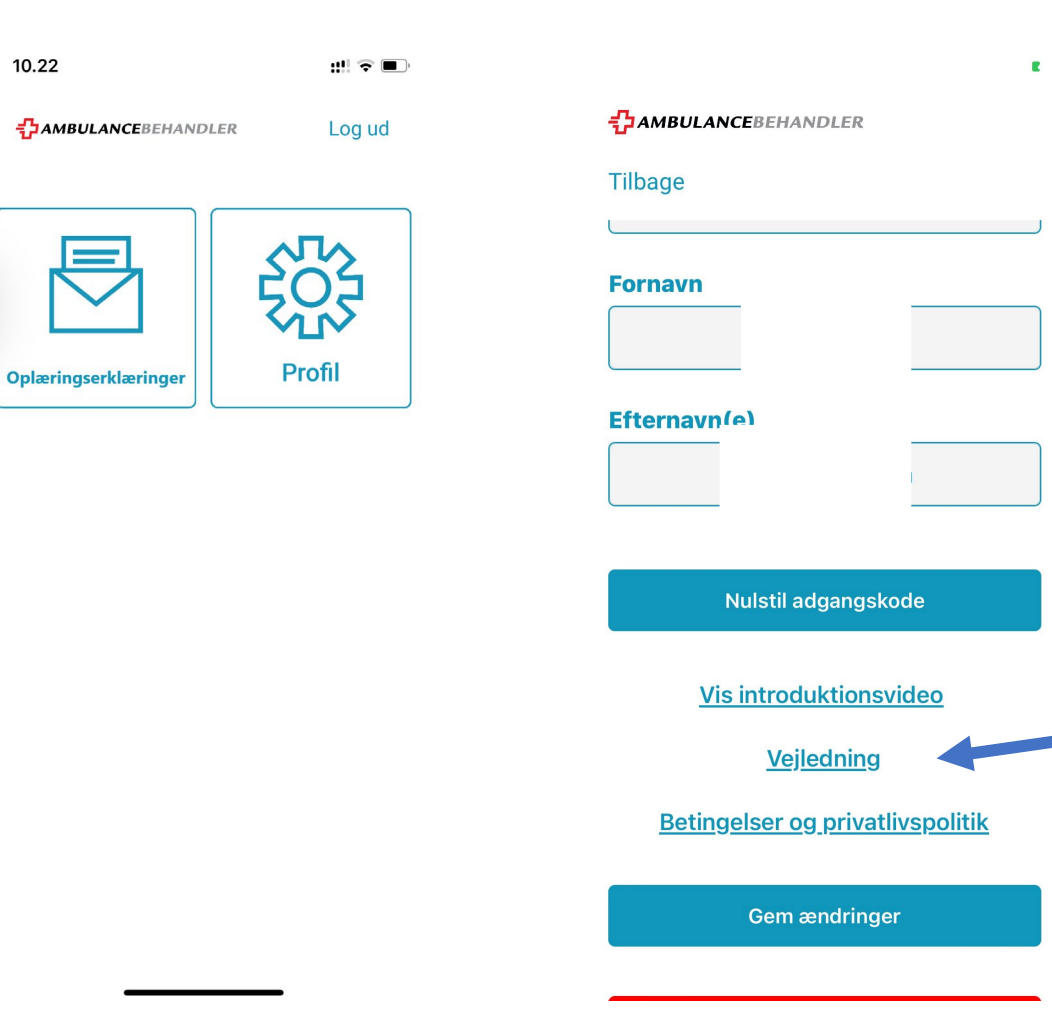

To primære faner. Lad os se på profilen. Her kan du nulstille din adgangskode

Her kan du gensøge videoen, herudover ligger også en vejledning til brugen af appen

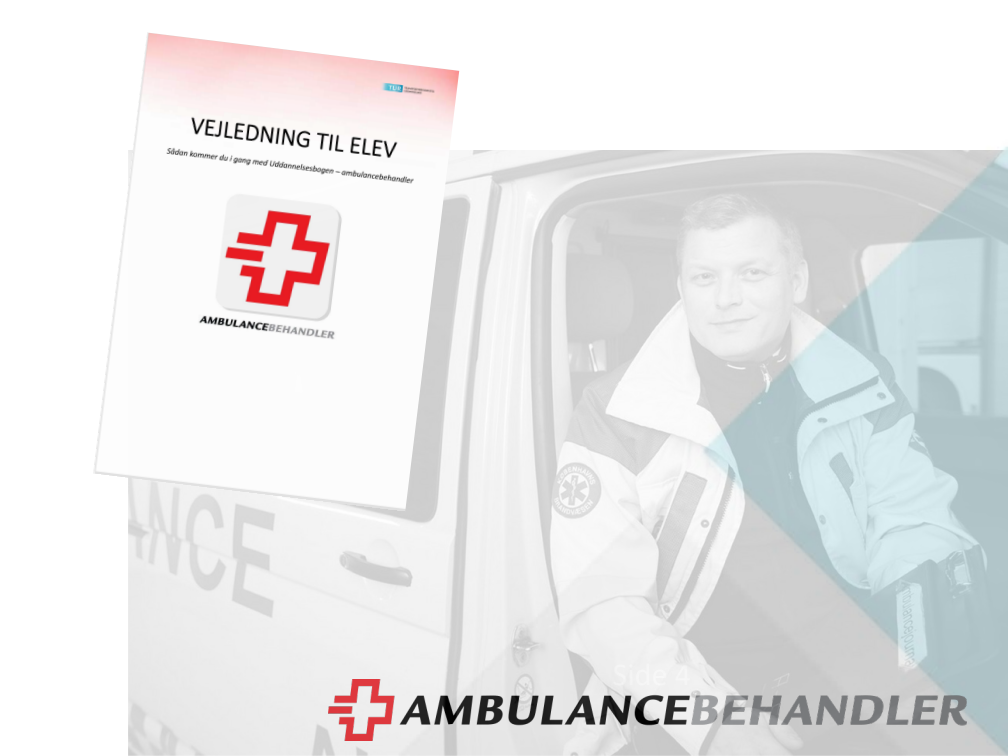

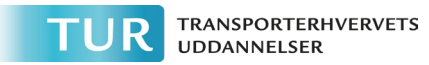

10.22

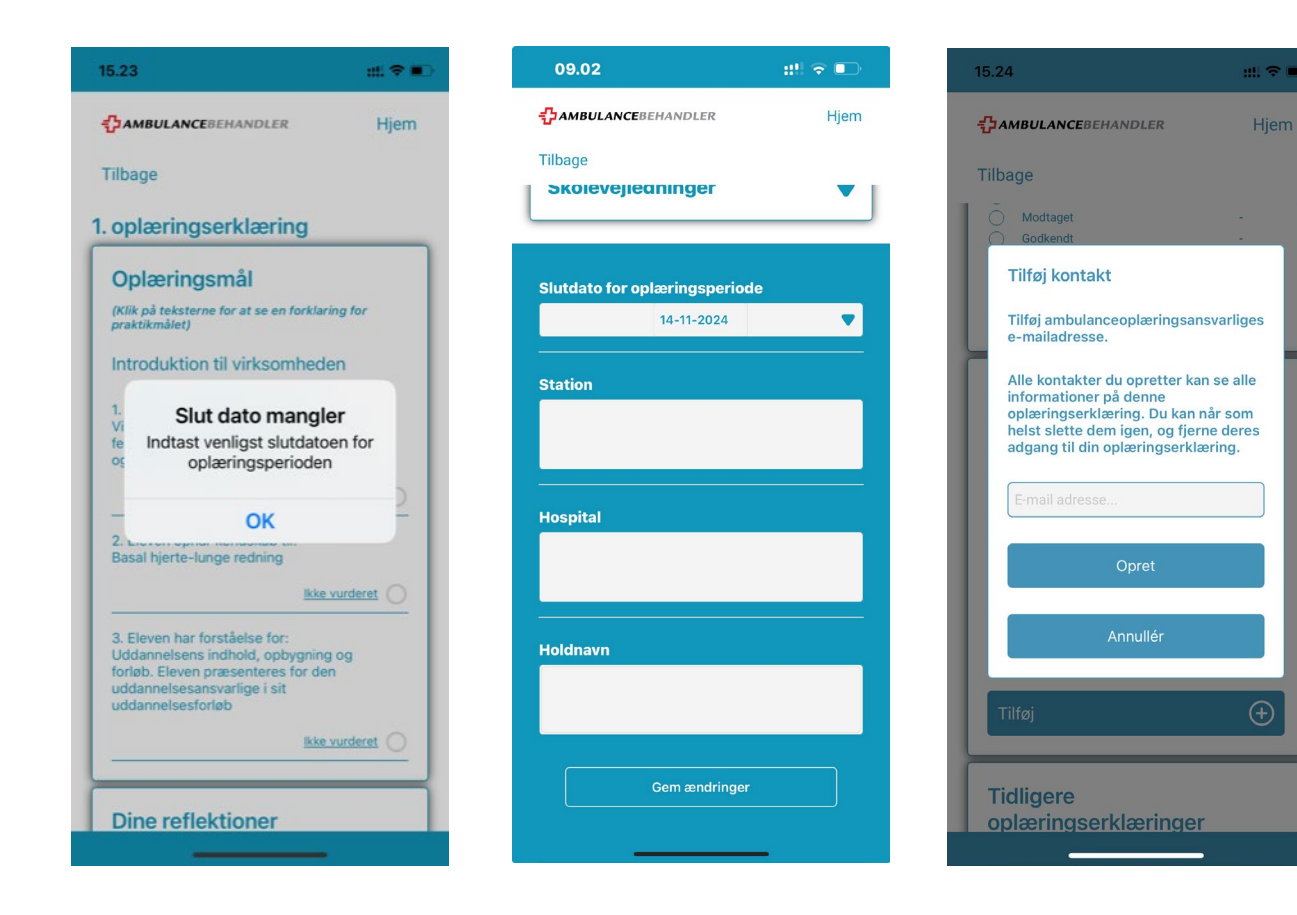

### For at oprette en oplæringserklæring skal du have:

- -Slutdato for din oplæringsperiode
- -Stationen du er ansat ved
- -Eventuel angivelse af hospital
- -Holdnavn
- -Mailadresse på oplæringsansvarlig på ambulancen
- -Mailadresse på uddannelsesansvarlig

### OBS. Mail adresse til oplæringsvejleder på hospitalet.

I møder flere forskellige her. I kender ikke deres mailadresser på forhånd.

Når tiden er at I skal have jeres oplæringsmål vurderet, kan der fremsendes mail til de enkelte som skal ind over jeres oplæringserklæring

MBULANCEBEHANDLER

HUSK at trykke gem til slut, når du har tastet oplysningerne ind

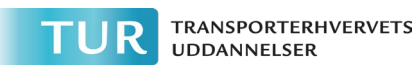

- Oplæringserklæring er nu oprettet.
- Din oplæringsansvarlig har fået en mail
- Når din oplæringsansvarlig har udfyldt oplæringserklæringen skal vedkommende sende den til din uddannelsesansvarlig
- Du har også mulighed for manuelt for at sende oplæringserklæringen, eksempelvis når du er i hospitalsoplæring

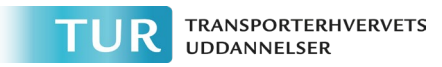

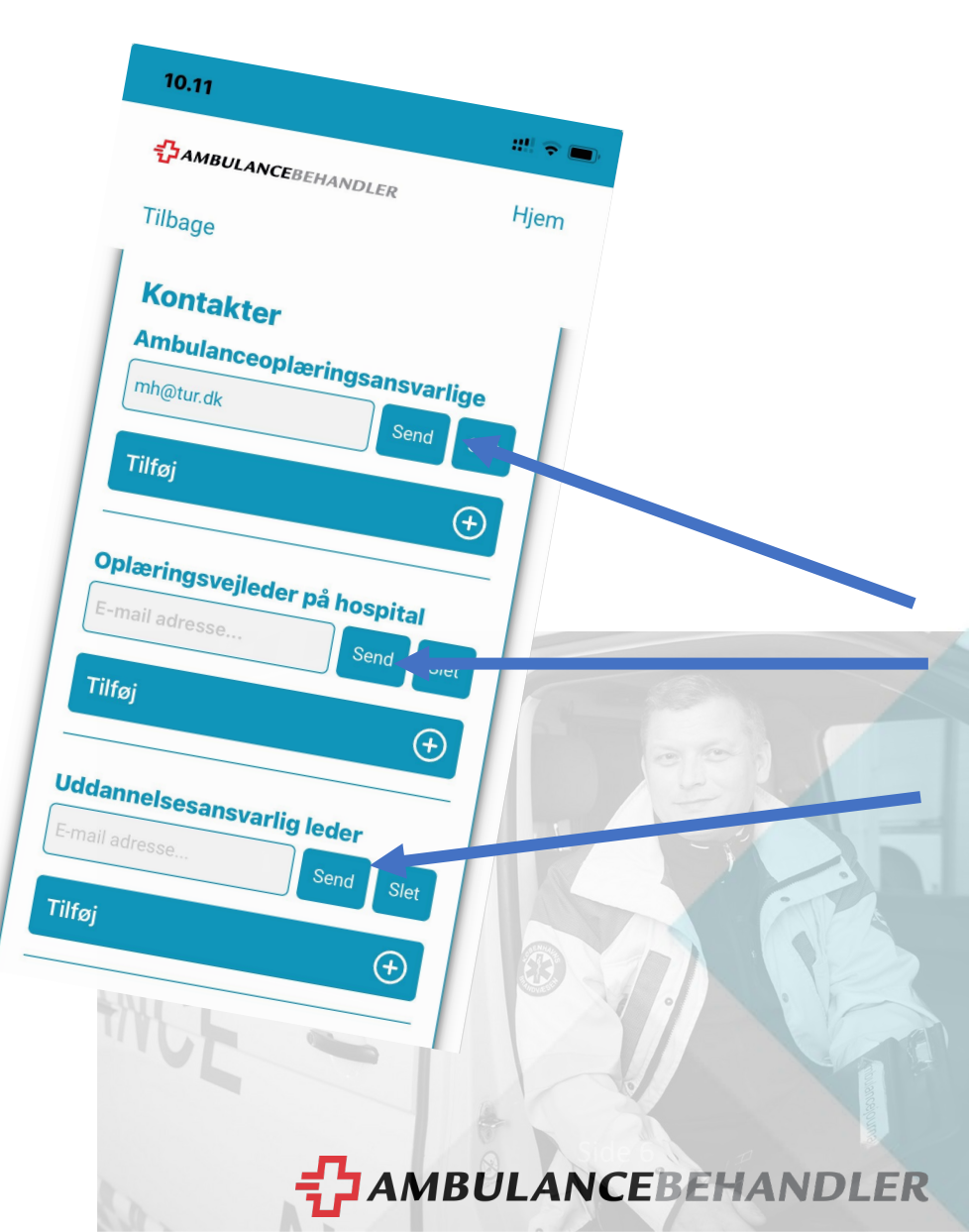

### Herunder eksempel på en mail afsendt til hospitalsoplæringsvejleder. Oplæringserklæringen nås ved at klikke på linket herunder, og som vises på efterfølgende side.

#### Uddannelsesbog, Mic Ørum

TUR Ambulance - Uddannelsesbog <noreply@tur.dk>

(i) Klik her for at downloade billeder. For at beskytte dine personlige oplysninger har Outlook forhindret automatisk download af nogle billeder i denne meddelelse.

#### Til oplæringsvejleder på hospital

Elev Mic Ørum er snart færdig med 3. oplæringsperiode, som slutter 01-10-2024. Derfor er det tid til, at du udfylder oplæringserklæringen for denne periode og samtidig får en snak med eleven om, hvordan det går med elevens faglige udvikling.

Du får adgang til oplæringserklæringen via dette link, som åbner i internetbrowser.

Når du er logget på, kan du samtidig fremsøge andre oplæringserklæringer du er tilknyttet.

Denne e-mail er sendt automatisk fra appen "TUR Ambulance", og kan ikke besvares. Kontakt din skole, hvis du har spørgsmål til næste skoleperiode. Hvis du har spørgsmål til den udfyldte oplæringserklæring, så kontakt den oplæringsansvarlige og/eller oplæringsvejlederen. Hvis du har spørgsmål til denne e-mail og appen, så kontakt Transporterhvervets Uddannelser (TUR) på telefon 3587 8700 eller på mail tur@tur.dk.

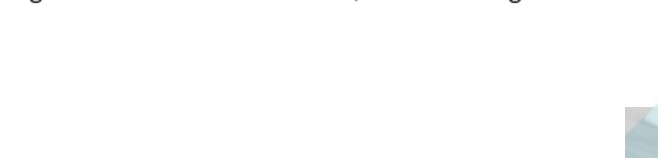

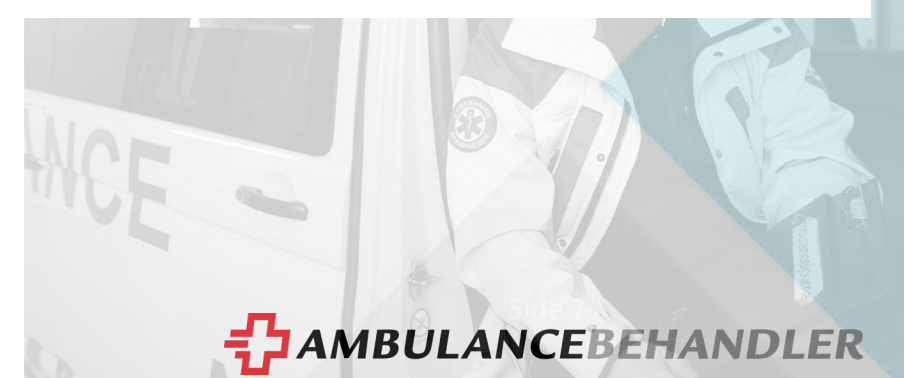

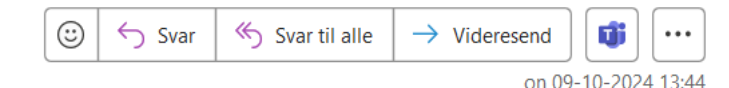

#### 3. Oplæringserklæring gældende for perioden frem til 01-10-2024

| Elev: Mic Ørum<br>Hold: Beh19<br>Ambulancepraktik: Ambulance Syd, Vejle<br>Hospitalspraktik: Sygehus Lillebælt, Vejle                                                                                                    |                                                                                                    |                                                         |                               |
|----------------------------------------------------------------------------------------------------|----------------------------------------------------------------------------------------------------|---------------------------------------------------------|-------------------------------|
| Oplæringsmål                                                                                                    | ikke vurderet                                                                                                    | Godkendt                                                | Ej godkendt                   |
| Hospitalsoplæring                                                                                                    |                                                                                                    |                                                         |                               |
| Hospitalsoplæring (5 uger) Perioden er uddannelsens første hospitalsoplæring. Den gennemføres hovedsageligt på sengeafdelinge<br>sundhedsprofessionel, herunder kommunikation og samarbejde, samt hygiejne. Desuden er der fokus på basal patientpleje og obs | er, hvoraf 2-3 dages oplæring gennemføres i den kommunale syg<br>ervation, som er en afgørende del af arbejdet inden for sundhed | jepleje. Perioden fokuserer på at forstå,<br>ssektoren. | , hvordan man opfører sig som |
| Oplæring i det patient- og borgernære sundher stilbud fokusere på kendskab til den kommunale sygeplejes rolle i det samlede sun                                                                                                    | dhedsvæsen og herunder det tværprofessionelle og tværsektori                                                                     | elle samarbejde.                                        |                               |
| Oplæringsmålene afspejler forudgående undervisning på skole og i ambulanceoplæring.                                                                                                    |                                                                                                    |                                                         |                               |
| 6. Eleven identificerer og forklarer, ymptomer og sygdomme, der relaterer sig til: • Kredsløb • Hjerte • Lunger •<br>Infektioner • Bevægeapparat                                                                                                    | 0 0                                                                                                    | ۲                                                       |                               |
| Vurderet af: mh, kons, mh@tur.dk                                                                                                    |                                                                                                    |                                                         |                               |
| 7. Eleven måler selvstændigt vitale værdier og redegør for afvigelser fra normalområdet.                                                                                                    | 0                                                                                                    | ۲                                                       |                               |
| Vurderet af: mh, kons, mh@tur.dk                                                                                                    |                                                                                                    |                                                         |                               |
| 8. Eleven udfører systematisk observation og anvender disse til vurdering af patienter.<br>Vurderet af: mh, kons, mh@tur.dk                                                                                                    | 0                                                                                                    | ۲                                                       |                               |
| Vejledning:                                                                                                    |                                                                                                    |                                                         |                               |

Der skal blandt andet indskrives ABCDE, TOKS, EWS mv. Herudover dialog med vejleder.
Stetoskopi
Perkussion

TUR TRANSPORTERHVERVETS

#### Mulighed for at indsætte bemærkninger fra oplæringsvejlederen. Husk skriv initialer efter bemærkning.

AMBULANCEBEHAN

### Mulighed for at hent erklæringen som pdf.

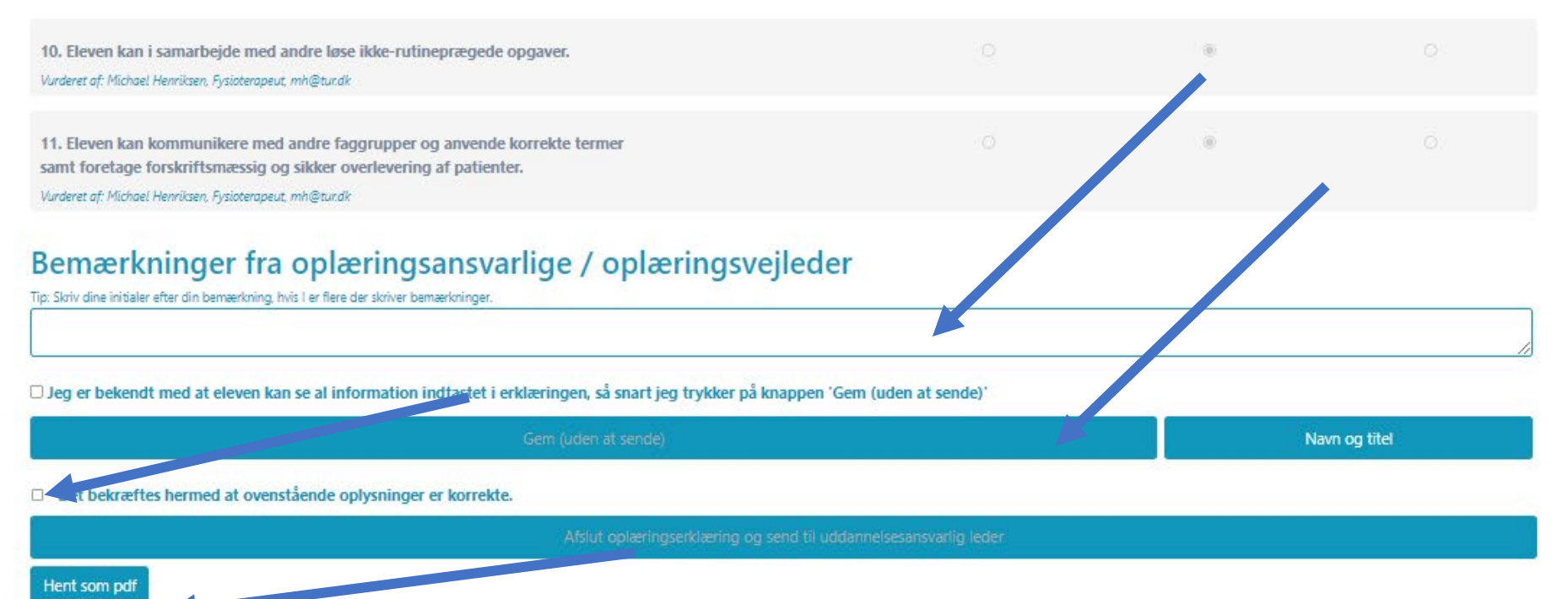

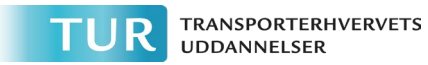

VEILEDNING TIL ELEV

### Vejledninger

• Vejledning til elev. (findes i appen)

### Der er fremsendt vejledninger til

Den oplæringsansvarlige og uddannelsesansvarlige i jeres virksomhed

Samt til hospitalernes oplæringsvejleder

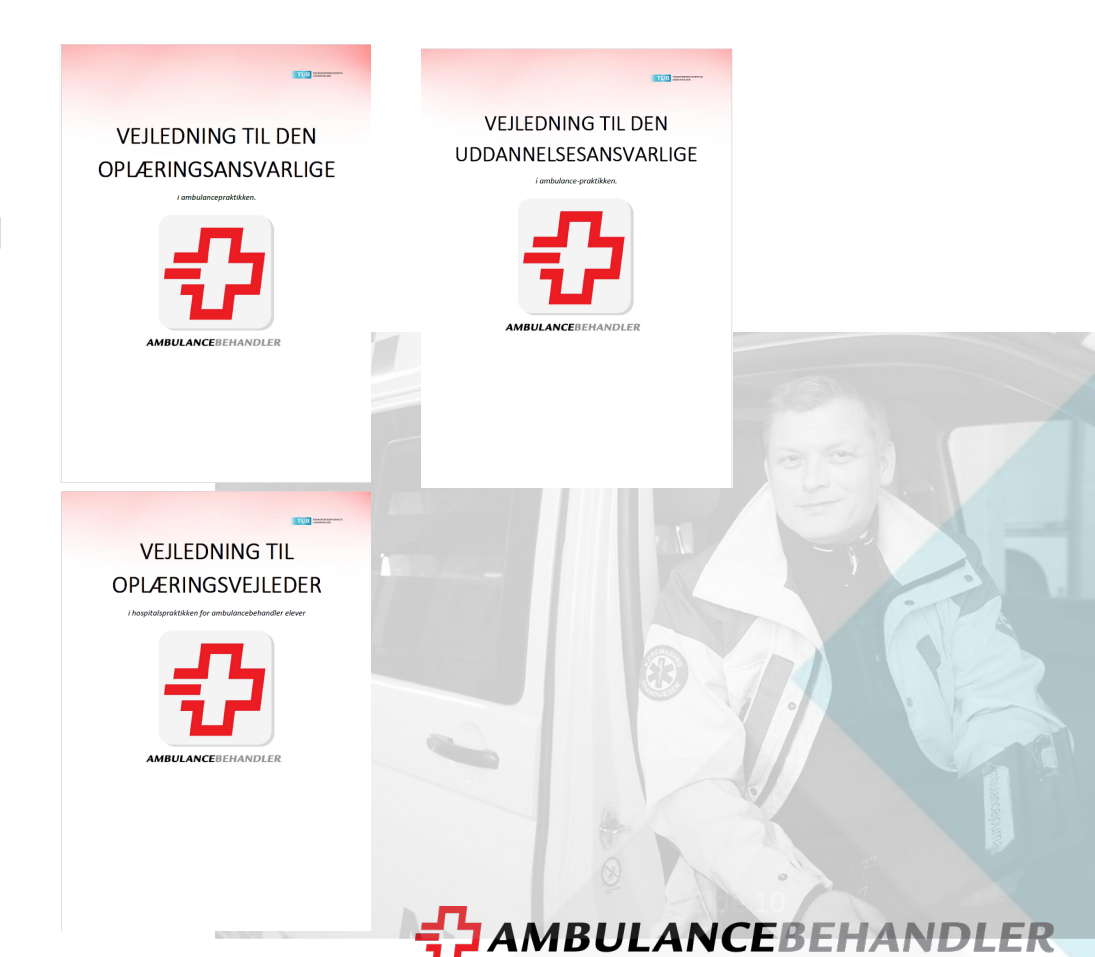

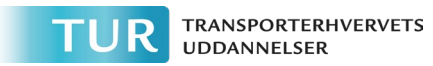

- Indsæt tidligere udfyldte oplæringserklæringer.
- Hvis du er nået et stykke i din uddannelse, og har udfyldte oplæringserklæringer i papir, kan disse uploades i appen.
- Her skal du vælge den oplæringserklæring du vil indsætte
- Klik på
- Tilføj billeder, der er mulighed for flere billeder
- Når billederne er tilføjet, erstatter de oplæringsmålene

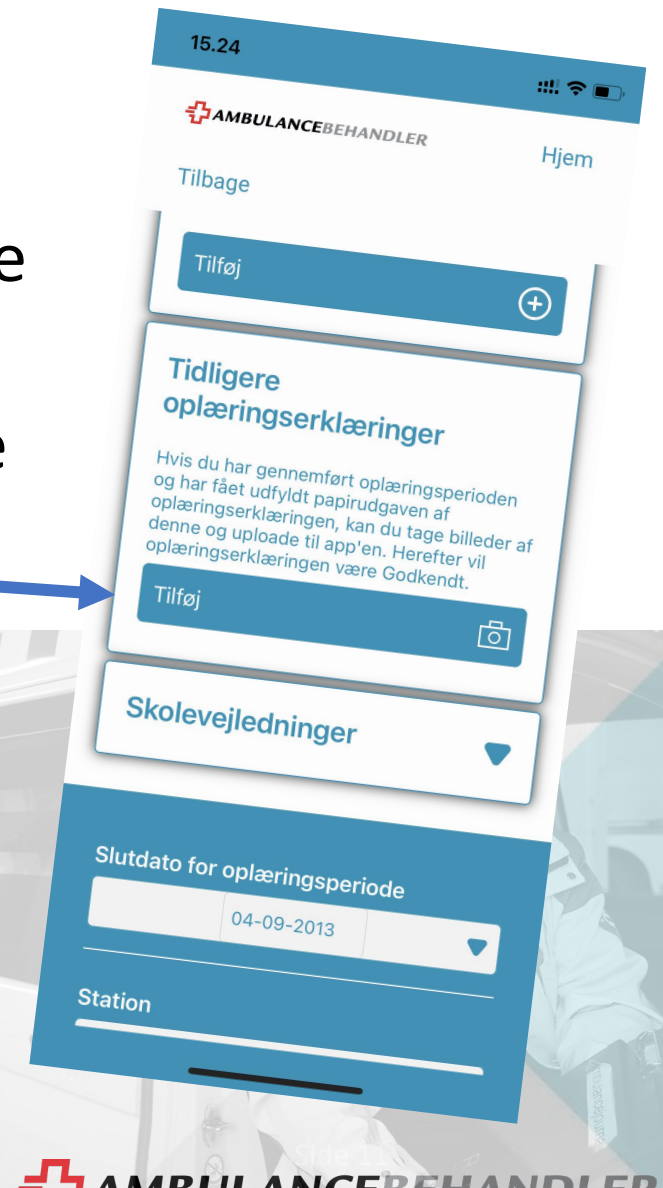

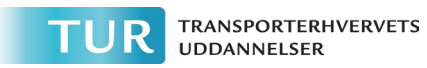

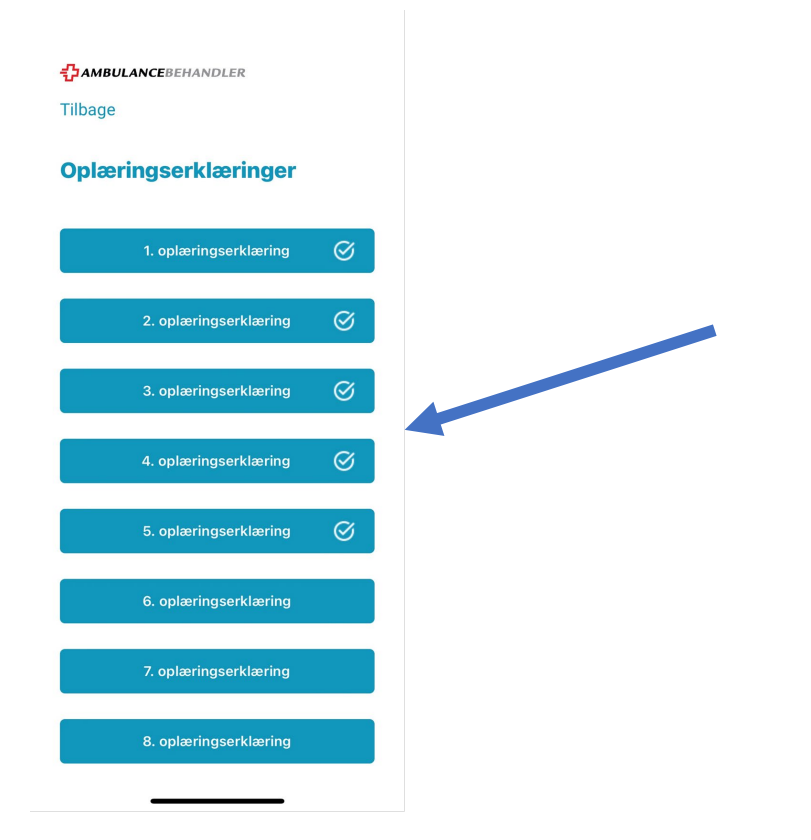

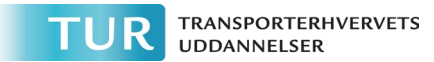

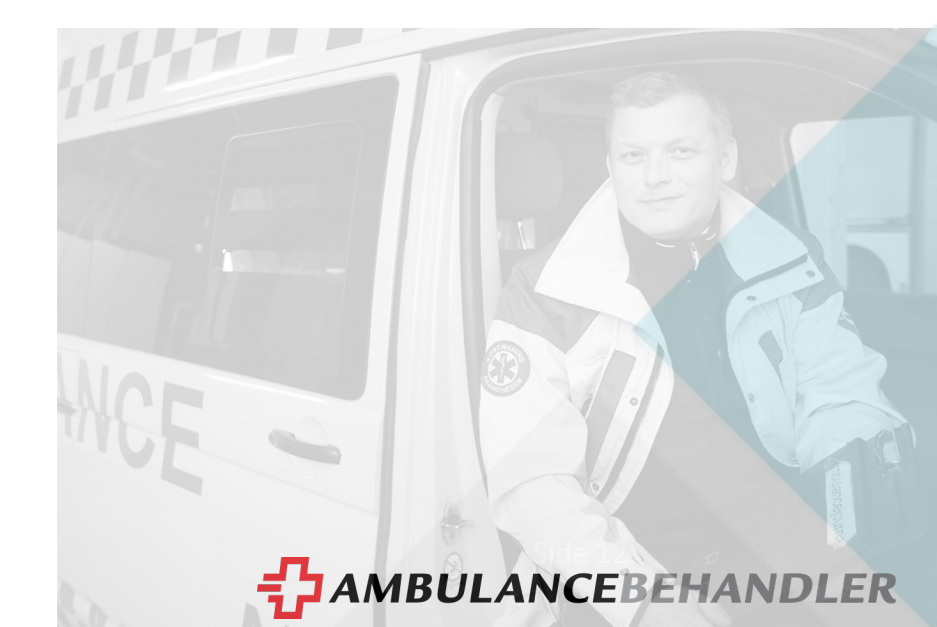

### **Processen/det videre forløb**

Når du har oprettet oplæringserklæring med slutdato og de relevante mailadresser, sender appen automatisk mails til disse personer.

Du får en mail når din oplæringserklæring er godkendt

### Næste gang på skole

Fremsend oplæringserklæring til den relevante lærer på mail fra appen. Den relevante lærer vil bede dig om dette.

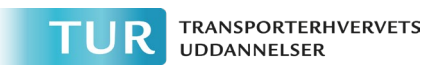

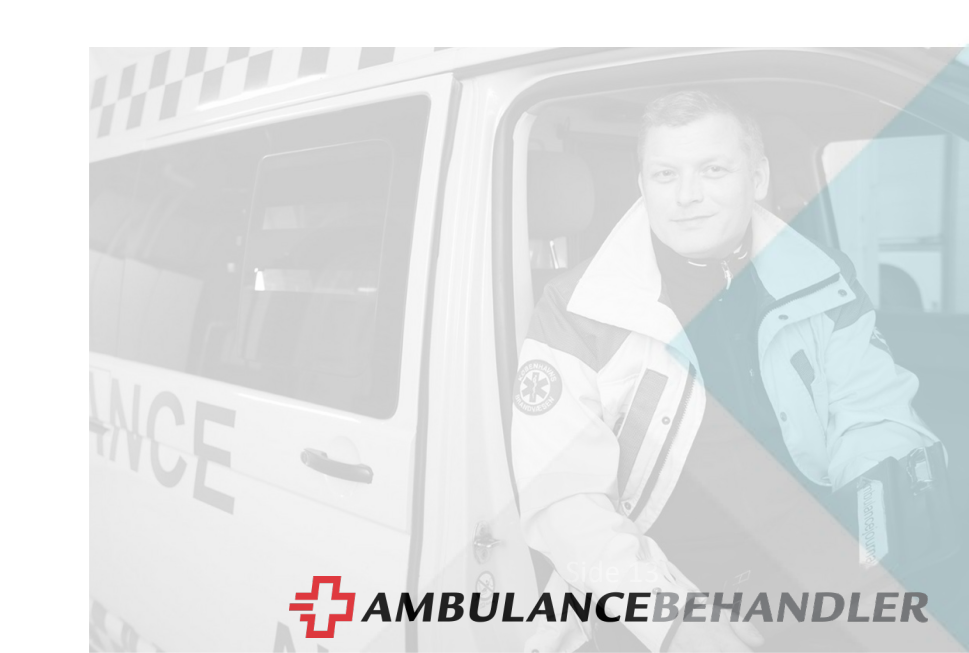

### Tvivlsspørgsmål

- Såfremt du kommer i tvivl om brugen af appen:
- På forsiden af appen kan du trykke på ?
- Den leder dig til hjemmesiden, ambulancebehandler.nu
- Her har du mulighed for at stille dit spørgsmål
- TUR besvarer dit spørgsmål hurtigst muligt.

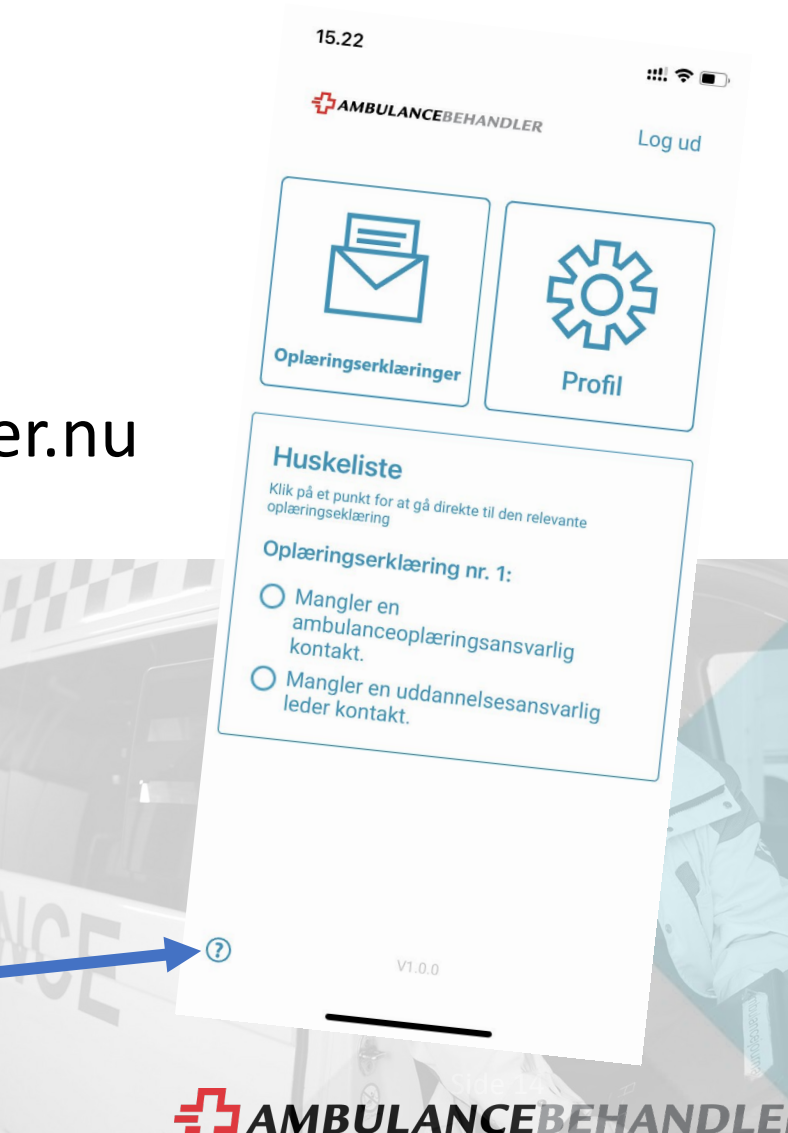

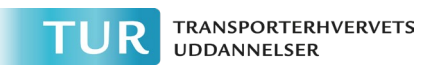